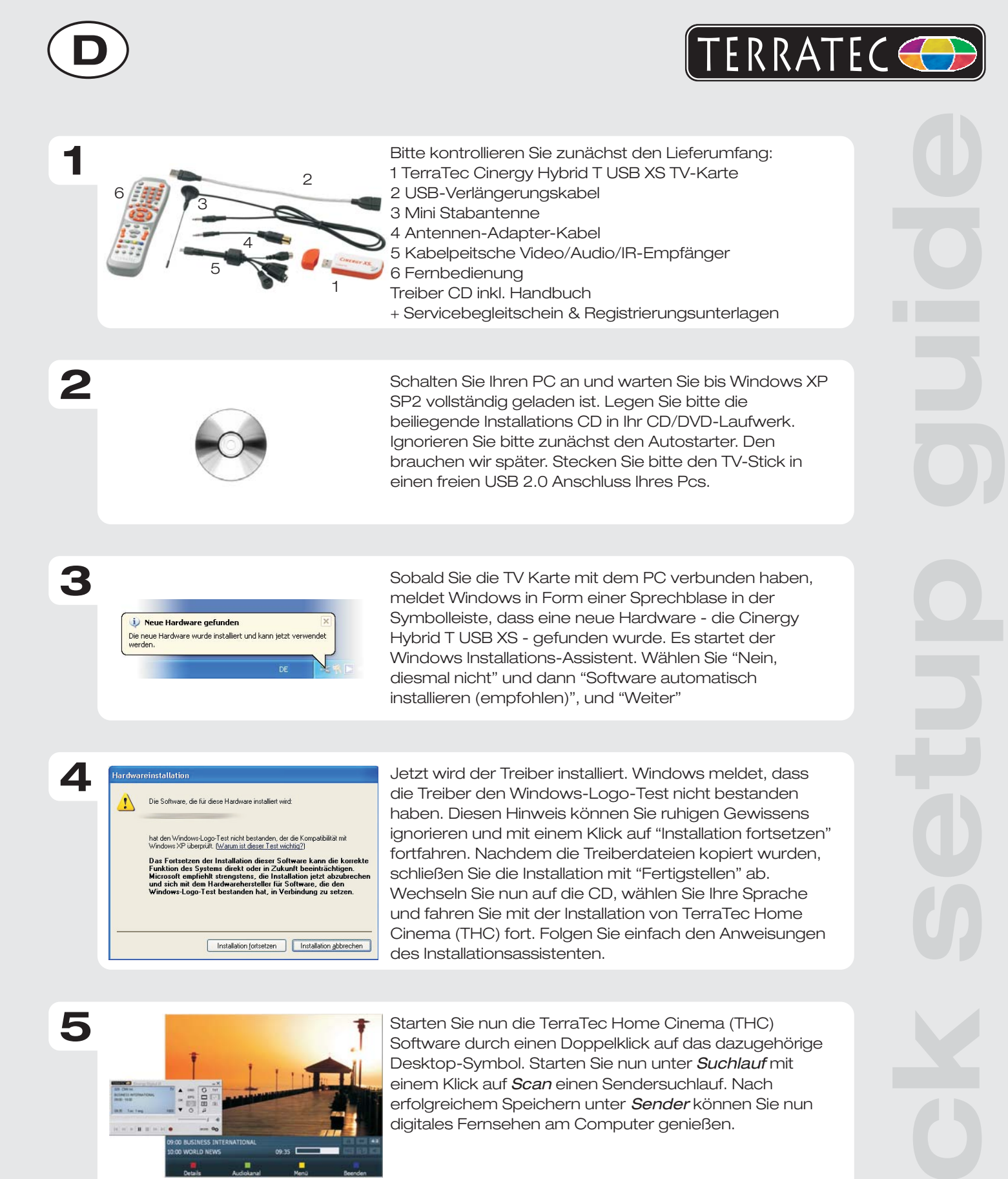

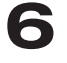

Kontakt TerraTec Deutschland: www.terratec.de

Support Hotline 02157-817914 Montag - Freitag 13:00 - 20:00 Uhr http:\\supportde.terratec.de

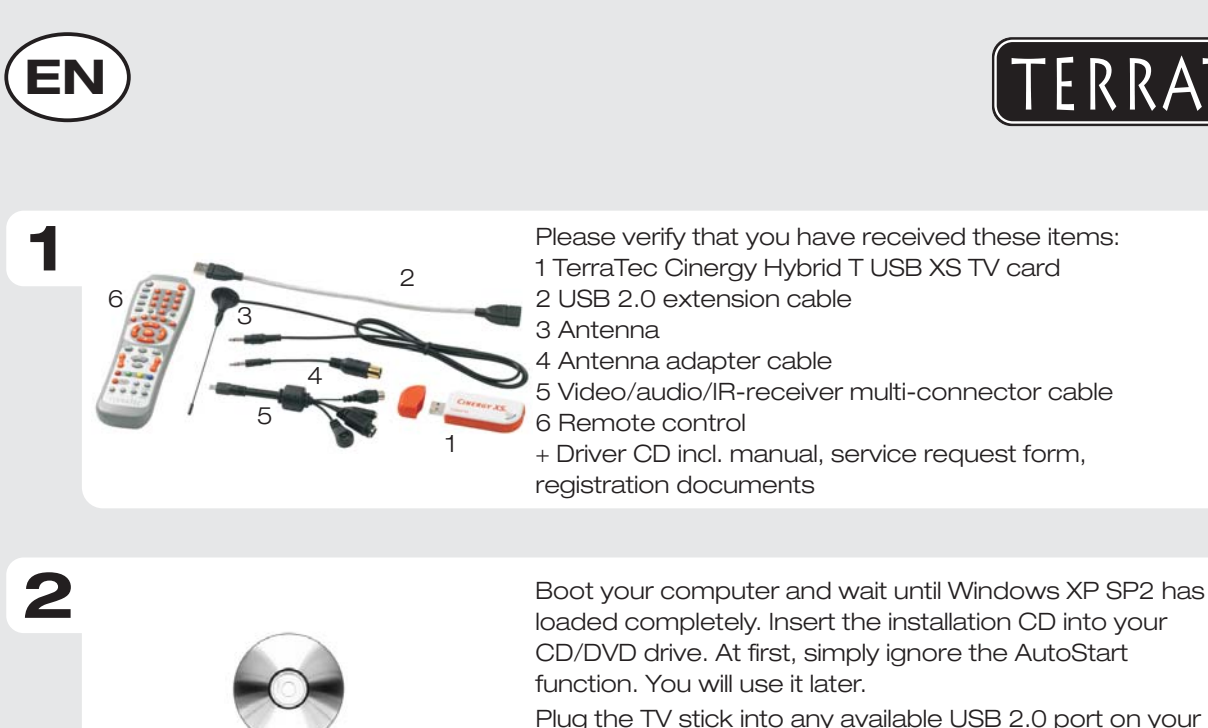

computer.

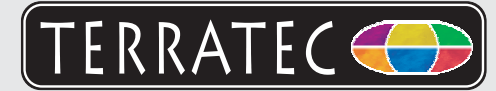

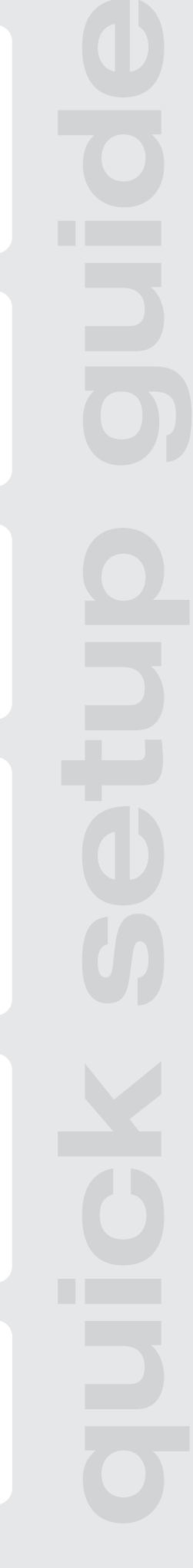

Neue Hardware gefunder Die neue Hardware wurde installiert und kann jetzt ve

3

Once you have connected the TV card to your computer, Windows will display a message bubble in the taskbar to indicate that Windows has found new hardware the Cinergy Hybrid T USB XS. The Windows setup wizard will now appear. Next, select "No, not this time" and then "Install the software automatically [Recommended]" and "Next".

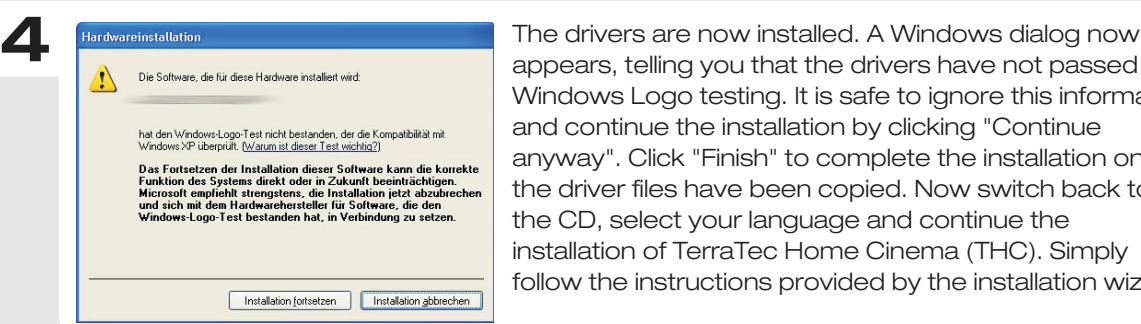

Windows Logo testing. It is safe to ignore this information and continue the installation by clicking "Continue anyway". Click "Finish" to complete the installation once the driver files have been copied. Now switch back to the CD, select your language and continue the installation of TerraTec Home Cinema (THC). Simply follow the instructions provided by the installation wizard.

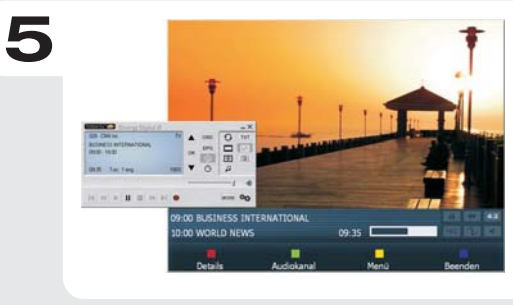

When done, launch TerraTec Home Cinema (THC) by double-clicking its icon on the desktop. Go to Scan and start the channel scan. Once you have saved your settings successfully, you can now enjoy watching television on your computer.

Contact TerraTec International: http://supporten.terratec.net

Contact TerraTec UK: 0208-6027029 Monday-Friday 12am-7pm www.terratec.com

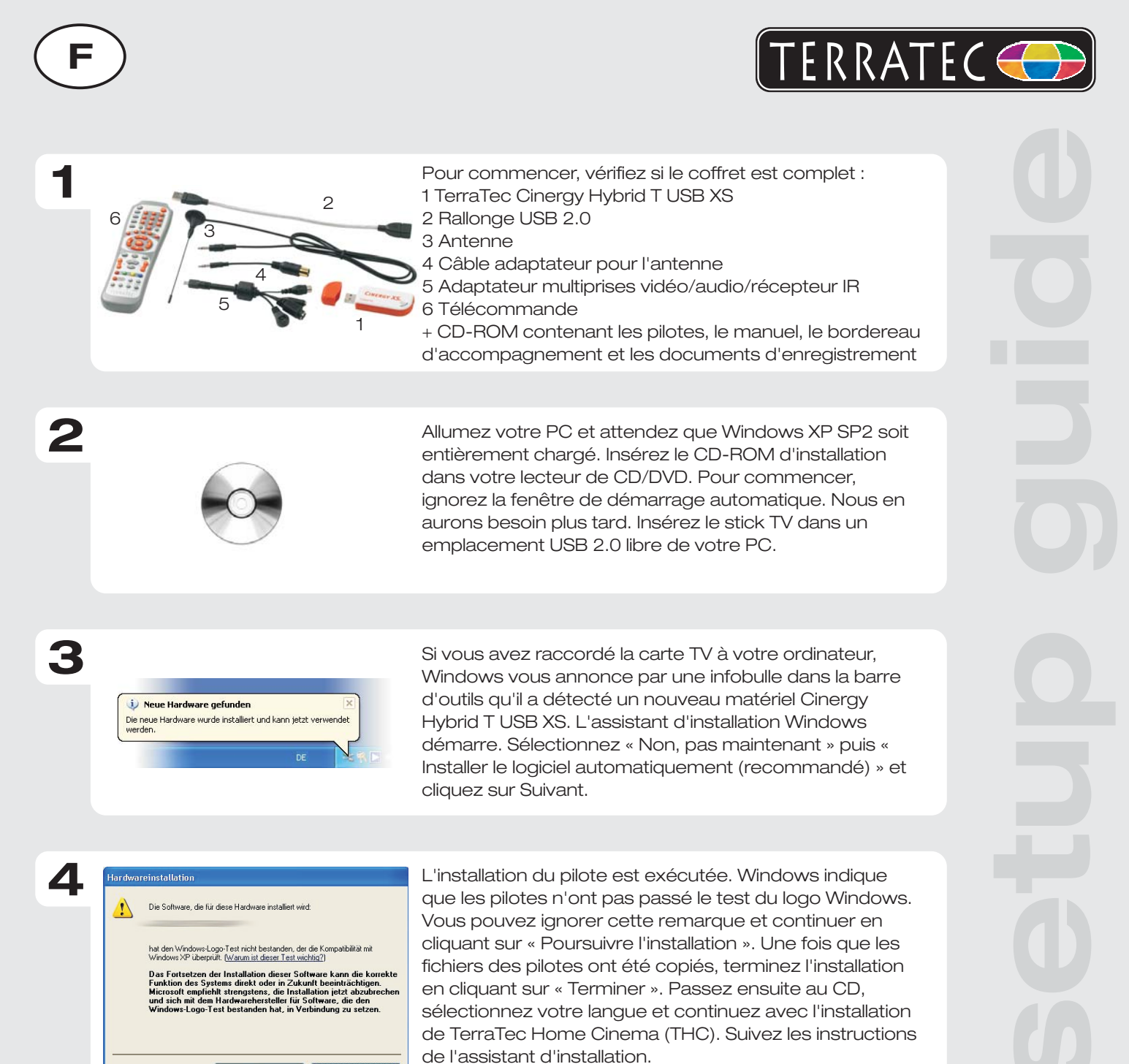

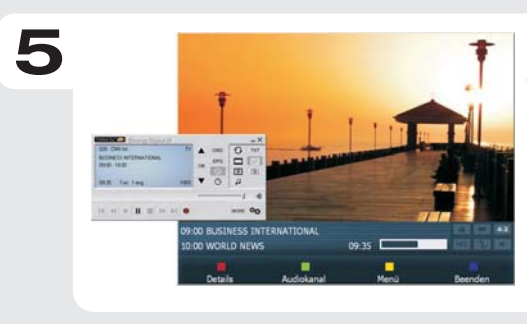

Exécutez TerraTec Home Cinema (THC) en doublecliquant sur l'icône correspondante se trouvant sur le bureau. Sélectionnez le menu de « Analyse », pour rechercher les stations automatiquement. Après avoir enregistré le résultat, vous pouvez regarder les émissions télé.

6

Contact TerraTec International: http://supporten.terratec.net

Ligne d'assistance +49 (0)2157-817914 Lundi - Vendredi 13:00 - 20:00 heures http:\\supportde.terratec.de

Installation fortsetzen Installation gbbrechen

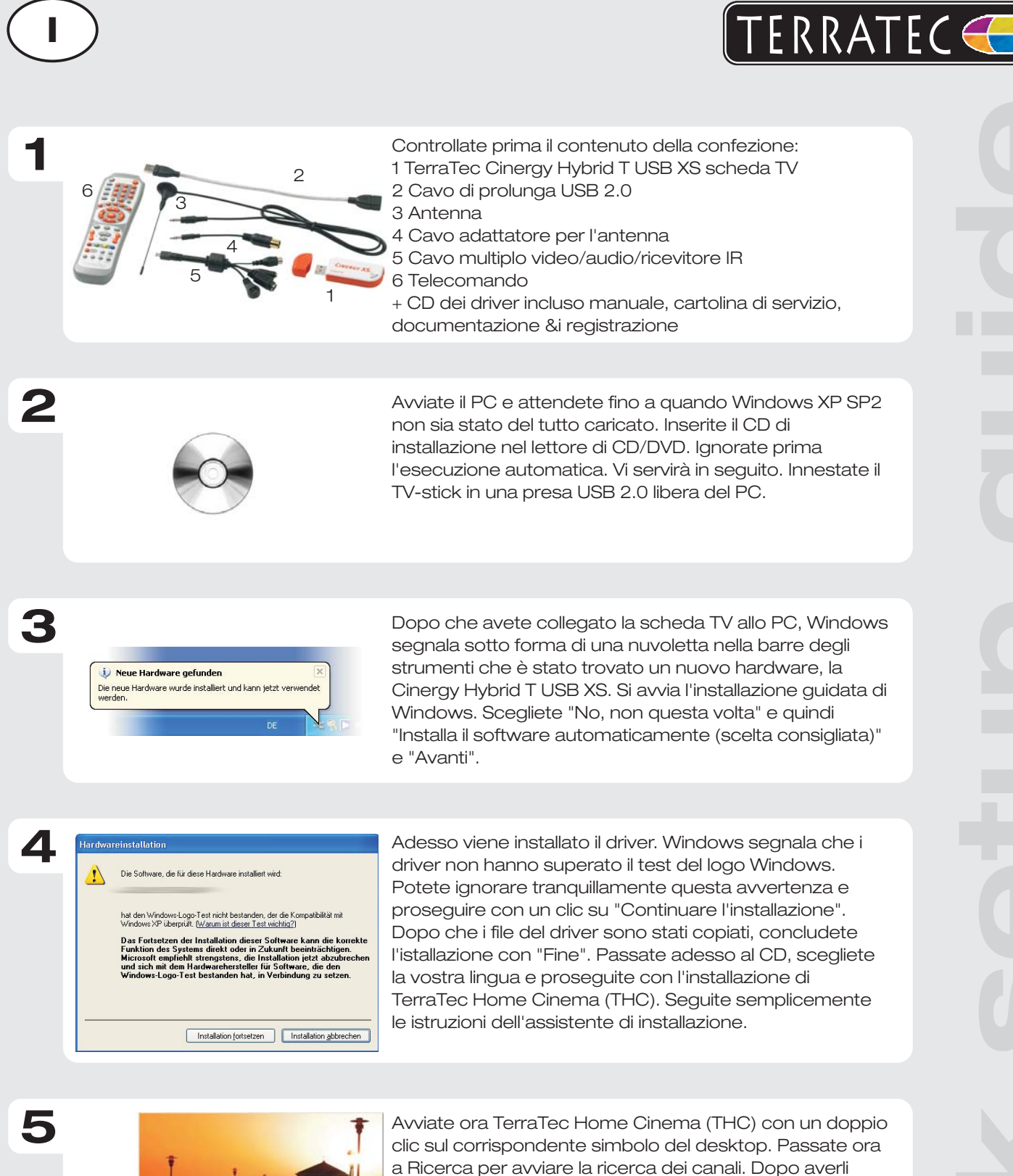

salvati con successo, potete godervi la televisione al

computer.

Contatto TerraTec International: http://supporten.terratec.net

Hotline di supporto 02157-817914 Lunedì - Venerdì 13:00 - 20:00 http:\\supportde.terratec.de

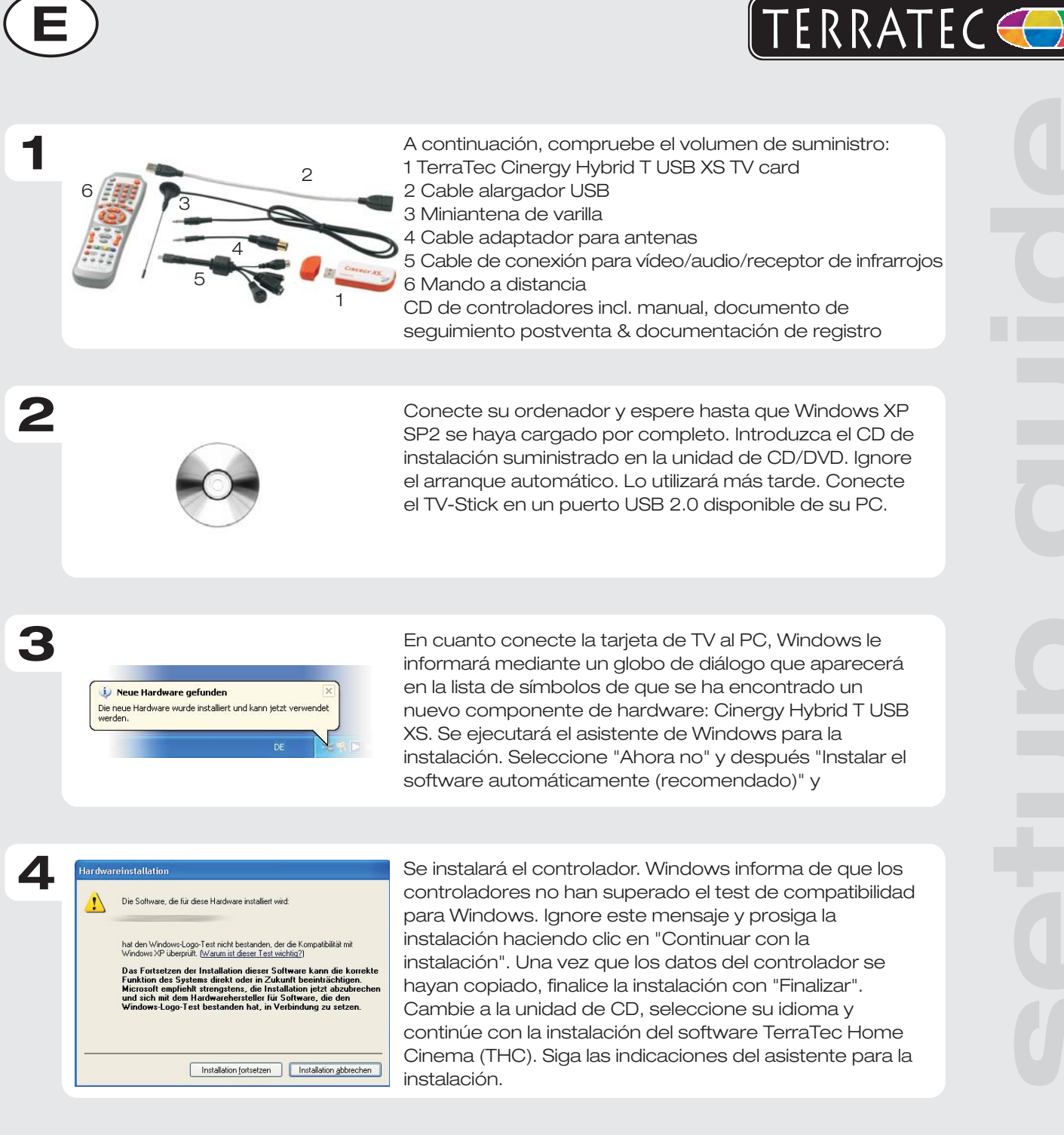

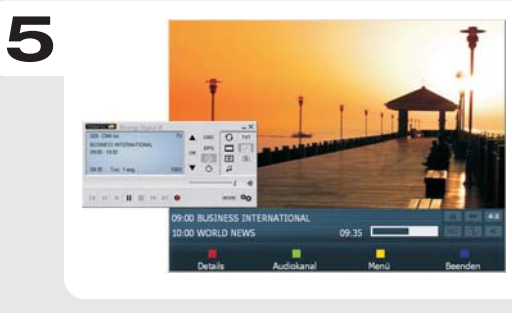

Inicie el software TerraTec Home Cinema (THC) haciendo doble clic en el símbolo correspondiente del escritorio. En Búsqueda automática, haga clic en Búsqueda para iniciar una búsqueda automática de emisoras. Si la búsqueda tiene éxito y tras memorizar las emisoras, podrá disfrutar de la televisión digital en el ordenador.

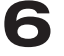

Contacto TerraTec Alemania: www.terratec.de

Servicio de Atención al Cliente 02157-817914 Lunes a viernes 13:00 - 20:00 h http:\\supportde.terratec.de

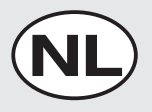

2

3

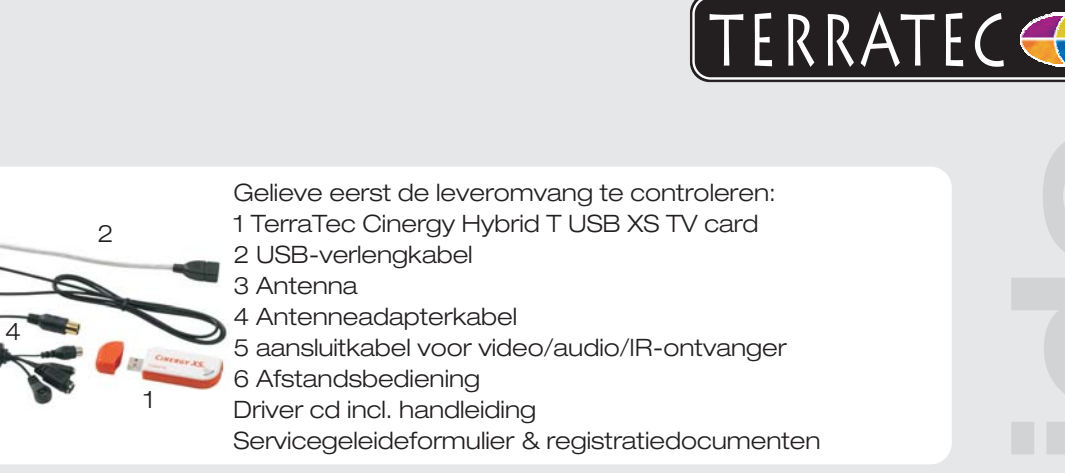

Schakel uw pc in en wacht tot Windows XP SP2 volledig geladen is. Plaats de bijgeleverde installatie-cd in uw cd/dvd-station. Negeer eerst de autostarter. Die hebben we later nodig. Gelieve de tv-stick in een vrije USB 2.0aansluiting van uw pc te steken.

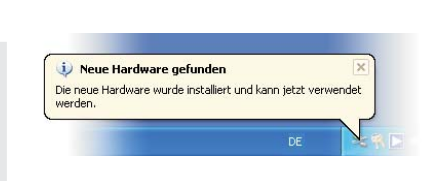

Zodra u de tv-kaart met de pc verbonden hebt, meldt Windows in de vorm van een tekstballon in de werkbalk dat er nieuwe hardware - de Cinergy Hybrid T USB XS gevonden werd. De Windows-installatie-assistent start. Kies "Nee, nu niet" en dan "Software automatisch installeren (aanbevolen)" en "Volgende".

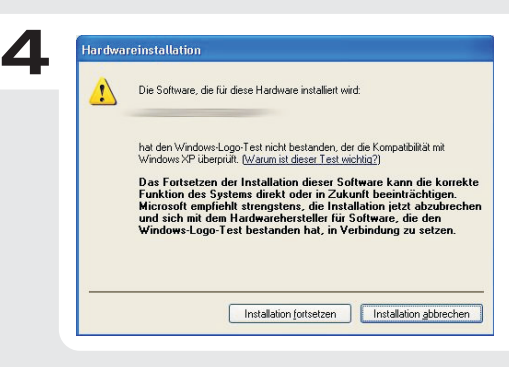

Nu wordt de driver geïnstalleerd. Windows meldt dat de drivers de Windows-logotest niet doorstaan hebben. Deze melding kunt u met een gerust geweten negeren en met een klik op "Installatie voortzetten" kunt u de installatie voortzetten. Nadat de driverbestanden gekopieerd werden, sluit u de installatie met "Voltooien" af. Selecteer nu de cd, kies uw taal en ga door met de installatie van de TerraTec Home Cinema (THC) software. Volg gewoon de instructies van de installatieassistent.

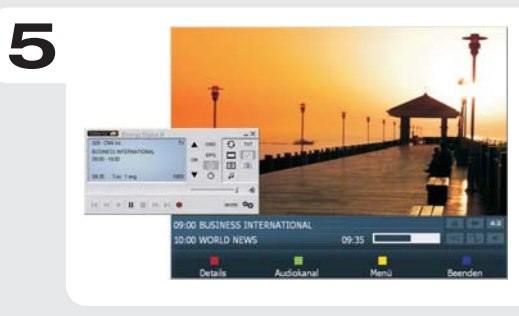

Start nu de TerraTec Home Cinema (THC) software met een dubbelklik op het bijbehorende desktopsymbool. Start nu onder zoekloop met een klik op scan een zenderzoekloop. Na het met succes opslaan onder "Zenders" kunt u nu van digitale televisie aan de computer genieten.

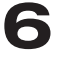

Contact TerraTec Duitsland: www.terratec.de

Support Hotline 02157-817914 Maandag - vrijdag 13:00 - 20:00 uur http:\\supportde.terratec.de